En el modulo de Transacciones selecciona la opción «Obligaciones Internas y Aval» dentro del Menú Pago de Obligaciones

|                                             | Pagos                         | Pago Obligaciones                         |                  |                                |      |
|---------------------------------------------|-------------------------------|-------------------------------------------|------------------|--------------------------------|------|
| Favoritos                                   | A Terceros                    | Obligaciones Internas y Aval              |                  |                                |      |
|                                             | Servicios Públicos y Privados | Tarjeta de Crédito                        |                  |                                |      |
|                                             | Impuestos                     | Transacciones Masivas (Carga de Archivos) |                  |                                |      |
| Mi Banco                                    | Seguridad Social PILA         | Moneda Extranjera                         |                  |                                |      |
|                                             | Transferencias                | Avance Tarjeta de Crédito                 |                  |                                |      |
| Cuentas Corrientes                          | Internas, Aval                | Admón. Operaciones Programadas            |                  |                                |      |
| Saldo Disponible                            | Sebra                         | Inscripciones                             | Actu             | \$10,979,506,393.00            | 2.74 |
| 1                                           | Fondos de Inversión           | Administración de Beneficiarios           |                  |                                |      |
| Cuentas Aborros                             | Débitos Automáticos           | Productos Destino                         | -                |                                |      |
| Saldo Disponible                            | Giros                         | Autorizaciones                            | Actua            | ıl                             |      |
| No existen registros                        |                               | Crédito Rotativo                          |                  |                                |      |
|                                             |                               | OcciDivisas                               |                  |                                |      |
| Total Productos                             |                               |                                           |                  |                                |      |
| Saldo Disponible<br>\$10,979,506,393,002,74 |                               | Saldo Canje<br>\$0.00                     | Sa               | Saldo Actual<br>\$10.979.506.3 |      |
|                                             |                               |                                           |                  |                                |      |
|                                             |                               | XLS                                       | Exportar a Excel | PDF Exportar a PDF             | 6    |

AVAL (Cartera Ordinaria, Unidirecto, Bancoldex, Findeter, Finagro, Tesorería, Leasing)

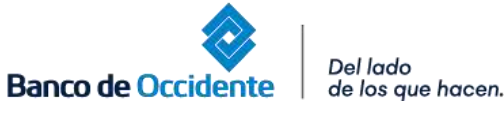

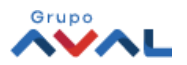

2. Dar clic en «Ultimas transacciones» y encontraras toda la información de tus últimos pagos realizados. 2.1. Dar clic en «Detalles» y visualiza la descripción de tus pagos

| OcciRed                             | Consultas - Transaccion                        | <b>es -</b> Servicio al Cliente - Ad | dministración ~   |                 |             | () [→         |
|-------------------------------------|------------------------------------------------|--------------------------------------|-------------------|-----------------|-------------|---------------|
| Favorit                             | DS                                             | Q                                    |                   | ?               |             |               |
| Transacciones > Pago Obligaciones > | > <u>Obligaciones Internas y Aval</u> > Última | as Transacciones 🖒                   |                   |                 |             |               |
| Estado                              | Fe                                             | cha                                  | Filtrar           |                 |             |               |
| Nombre Producto 🗘                   | Fecha de Pago 🗘                                | Banco del Crédito 🖨                  | Nro. Obligación 🗘 | Valor a Pagar 🖨 | Estado 🗢    | 2.1. Acciones |
| Pago PSE                            | 2023/03/02                                     | Banco de Occidente                   | 57200009630       | \$1,347,619.00  | 🛞 Rechazada | l d           |
| Pago PSE                            | 2023/03/01                                     | Banco de Occidente                   | 57200009630       | \$347,619.00    | 😣 Rechazada | la (f         |
| CTE0523                             | 2023/02/24                                     | Banco de Occidente                   | 57200009630       | \$1,347,619.00  | ⊘ Exitosa   | C. C          |
| AHO4572                             | 2023/02/24                                     | Banco de Occidente                   | 2793000032        | \$10,000.00     | 🛞 Rechazada | C. C          |
| CTE0523                             | 2023/01/24                                     | Banco de Occidente                   | 57200009630       | \$47.619.00     |             | രീ            |

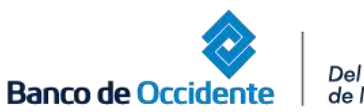

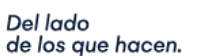

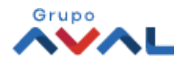

3. Dar clic en «Nuevas Transacciones» y selecciona los datos origen y destino de la operación

| Favoritos                                                        | Q                        |                 | ?   |                                       |                                                     |
|------------------------------------------------------------------|--------------------------|-----------------|-----|---------------------------------------|-----------------------------------------------------|
| ciones > Pago Obligaciones > <u>Obligaciones Internas y Aval</u> | > Nuevas Transacciones 🔗 |                 |     |                                       |                                                     |
| timas Transacciones Nuevas Tran                                  | isacciones               |                 |     | <                                     |                                                     |
| Origen                                                           |                          |                 |     |                                       | Origon                                              |
| Tipo Producto                                                    | ~                        | Nombre Producto | ~   | Selecciona la cu<br>Recursos para por | enta de la cual va a sali<br>agar las obligaciones. |
| Destino                                                          |                          |                 |     |                                       |                                                     |
| Obligación                                                       | ~                        |                 |     |                                       |                                                     |
|                                                                  |                          | <b>2</b>        | lor |                                       |                                                     |

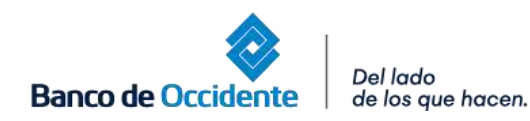

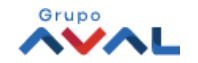

| Otros Créditos                         | $\sim$                |                               |                                                 |
|----------------------------------------|-----------------------|-------------------------------|-------------------------------------------------|
|                                        |                       | The de Oliferation            | Destino                                         |
| Banco de Occidente                     | ~                     | Otros Créditos                | *Obligación: Selecciona el crédito a            |
|                                        | · · ·                 |                               | sino te aparece selecciona otros cré            |
| Nro. Obligación                        |                       |                               | *Entidad Financiera: Selecciona el Bo           |
| 57200009630                            |                       | Q Consultar Valor             | dueño de la obligación                          |
|                                        |                       | 1                             | <b>*Tipo de Obligación:</b> Selecciona la       |
| Valor a Pagar                          |                       |                               | obligación a cancelar ( leasing prop            |
| \$1,347,619.00                         |                       |                               | leasina a terceros o otros créditos)            |
|                                        |                       | J                             | digitar el numero de la obligación              |
| Clase de Pago                          |                       |                               | *No Obligación: Coloca el número (              |
| Pago Normal                            | $\sim$                | Complemento Clase de Pago     | obligación                                      |
|                                        |                       |                               | *Consultar Valor: Te trae el valor toto         |
|                                        |                       | <u>Cancelar</u> o             | continuar pagar al día actual (aplica solo para |
| t la tavifa da ante transcessión denor | de del equerde que t  |                               | obligaciones del Banco de Occiden               |
| La tarira de esta transacción deper    | ide dei acuerdo que t | enga establecido con el banco |                                                 |
|                                        |                       |                               |                                                 |
| m.co.,                                 |                       |                               |                                                 |
|                                        |                       |                               |                                                 |
|                                        | <b>D</b>              |                               |                                                 |

Banco de Occidente Del lado de los que hacen.

Asistencia

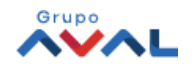

4. Para confirmar el pago de tú obligación ingresa tu clave<sup>5</sup>. Aparecerá un mensaje indicando que la operación fue o token.

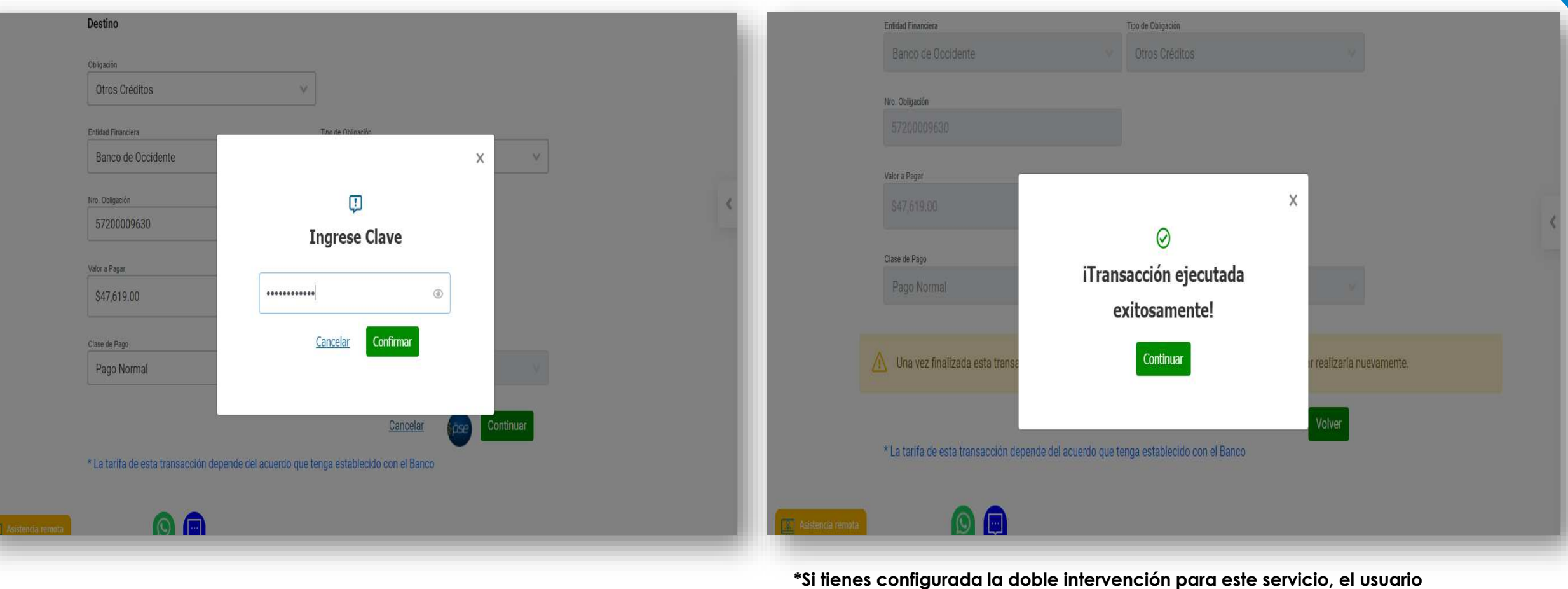

Del lado

de los que hacen.

Banco de Occidente

\*Si tienes configurada la doble intervención para este servicio, el usuc autorizador debe aprobar la transacción.

Nota: El abono a tu crédito quedará en línea una vez sea procesada la transacción.

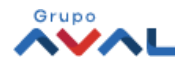